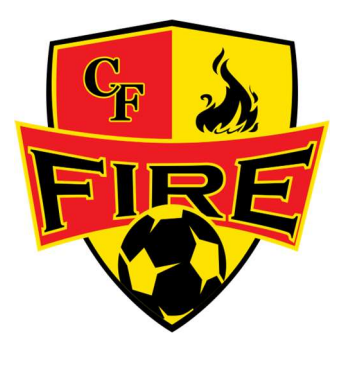

## CFSC Adults 5v5 League How to Register a Team

- 1. Goto <u>https://www.centralfloridasc.com/programs/adults-5v5/</u>
- 2. Click on Team Registration icon or link below it
- 3. Login in using your username and password. If you don't have a gotsport account, create one

| 👻 🔞 Menus « Central Florida SC — V 🗴 🛛 🏶 Adults Outdoor League – Centr 🗴                                          | Adults 5v5 - GotSport × 🔊 New Tab                                                   | ×   +           | - 0 ×            |
|----------------------------------------------------------------------------------------------------|-------------------------------------------------------------------------------------|-----------------|------------------|
| ← → C S https://system.gotsport.com/event_regs/75fe95c99f                                                         |                                                                                     | \$              | <b>ම 📸 🖆 😫</b> : |
| Central Florida SC - Adults 5v5<br>2425 690424 - 100024<br>https://www.centralfordacc.com/programs/adults.5v6/    |                                                                                     |                 |                  |
| Competition Outdoor 5v5 League   Event Adults 5v5   Seesonal 1 <sup>w</sup> enr 24/25   Dates 09/04/24 - 10/30/24 |                                                                                     |                 |                  |
| you                                                                                                    | u must have a GotSport account to register. Sign in or create an ac<br>get started. | scount below to |                  |
|                                                                                                    | tesi@triplethreatfc.com                                                             |                 |                  |
| AND THE REAL OF                                                                                                   |                                                                                     |                 |                  |
| the top of the                                                                                                    | Log In<br>Forgot Password?                                                          |                 |                  |
|                                                                                                    | Dont Have An Account? CREATE AN ACCOUNT                                             |                 |                  |

4. Once logged in, if you already have an existing team, it will show on the left side under **My Teams.** 

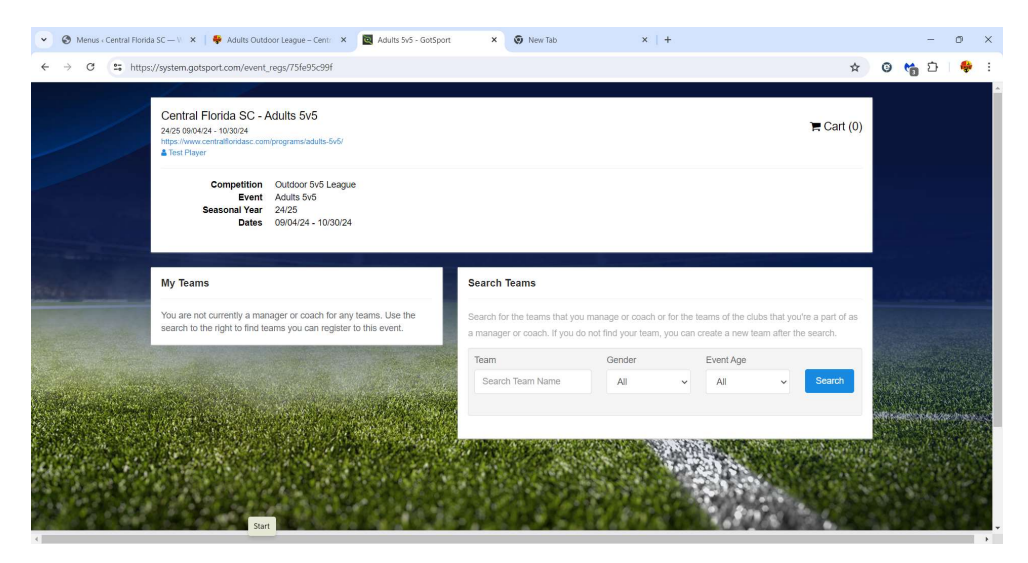

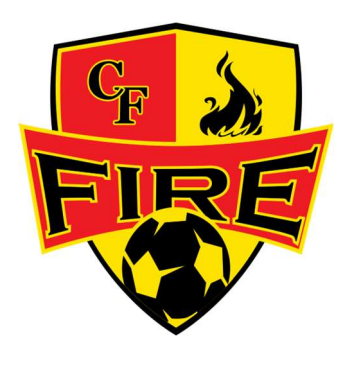

<u>CFSC Adults 5v5 League</u> <u>How to Register a Team</u>

- 5. If you don't have a team or you would like to register a new, then enter the new team name in the "Search Team Name" box & click **Search** button
- 6. You will see NEW TEAM and below it a note "No teams were found with your search. You may create a new team by filling out the form below"

| 👻 🕲 Menus « Central Florida SC — V 🛛 🗙 🕴 🏺                                                                       | Adults Outdoor League - Centri 🗙 🔯 Adults 5v5 - GotSport                                                                              | × 💿 New Tab                                                                                      |             | ×   +             |                    |             |                |   | -    | 0           | × |
|----------------------------------------------------------------------------------------------------|----------------------------------------------------------------------------------------------------|--------------------------------------------------------------------------------------------------|-------------|-------------------|--------------------|-------------|----------------|---|------|-------------|---|
| ← → C S https://system.gotsport.c                                                                                | com/event_regs/75fe95c99f?utf8=v&search%5Bteam_name%                                                                                  | 65D=testing+team&search%5                                                                        | iBgender%5D | =&search%5Bage    | %5D=&commit=Search | Q 7         | x 0            | 6 | Û    | -           | : |
|                                                                                                    | My Teams                                                                                                    | Search Teams                                                                                     |             |                   |                    |             |                |   |      |             |   |
| ///                                                                                                    | You are not currently a manager or coach for any learns. Use the<br>search to the right to find teams you can register to this event. | Search for the teams that you ma<br>a manager or coach. If you do no                             |             |                   |                    |             |                |   |      |             |   |
|                                                                                                    |                                                                                                    | Team Gender Event Age                                                                            |             |                   |                    |             |                |   |      |             |   |
|                                                                                                    |                                                                                                    | testing team                                                                                     | All         | ✓ Ali             | ✓ Search           |             |                |   |      |             |   |
|                                                                                                    |                                                                                                    | Clear Search                                                                                     |             |                   |                    |             |                |   |      |             |   |
|                                                                                                    | NEW TEAM                                                                                                    |                                                                                                  |             |                   |                    |             |                |   |      |             |   |
| And the second second second second second second second second second second second second second second second |                                                                                                    | No teams were found with your search. You may create a new team by filing out the form<br>below. |             |                   |                    |             |                |   |      |             |   |
| Real Providence of the second                                                                                    |                                                                                                    | Name*                                                                                            |             | Club              |                    |             |                |   |      |             |   |
|                                                                                                    | Lessing team                                                                                                    |                                                                                                  |             |                   | v                  |             |                |   |      |             |   |
|                                                                                                    |                                                                                                    | Gender*                                                                                          |             | Event Age*        |                    | Englan      |                |   |      |             |   |
|                                                                                                    |                                                                                                    | Boys                                                                                             | ~           | ♥ Open ♥          |                    |             |                |   |      |             |   |
| A CONTRACTOR OF A CONTRACTOR                                                                                     |                                                                                                    | Logo (Optional)                                                                                  |             | Colors (Optional) |                    | Co. A. Sala |                |   |      |             |   |
| Part of the second second second                                                                                 | and the second second second second                                                                                                   | Choose File No file chosen                                                                       |             | •                 |                    |             |                |   |      |             |   |
| A STATE OF THE OWNER                                                                                             | Contraction of the Second Street, 1995                                                                                                | Role Name*                                                                                       |             | Postal Code*      |                    | Webrer of   | and the second |   | 6499 | ) we        |   |
| Sample States and States                                                                                         | a service and the service and                                                                                                    | Coach                                                                                            | ~           |                   |                    | 5.51        |                |   |      | ar<br>Train |   |
|                                                                                                    |                                                                                                    | Team Association                                                                                 |             | Country           |                    | 124         |                |   |      |             |   |
|                                                                                                    | and the second second second                                                                                                    |                                                                                                  | ~           | United States     | ~                  | 1.1         | 1.4            |   | 11   |             |   |
|                                                                                                    |                                                                                                    | Save                                                                                             |             |                   |                    | 14 1 1      | the sale       |   |      |             |   |
|                                                                                                    |                                                                                                    |                                                                                                  |             |                   |                    | 1.0         |                |   |      |             |   |

- 7. Complete the form & click save
  - a. Team Name
  - b. Club (can bypass if nothing is in the drop down menu)
  - c. Gender
  - d. Event age will default to Open
  - e. Logo is optional
  - f. Colors are optional
  - g. Select Role Most likely Coach
  - h. Zip code
  - i. Team Association Select Florida
  - j. Country-USA
- 8. You'll see confirmation "The new team was created successfully. Click the Register button below to register this team to the event

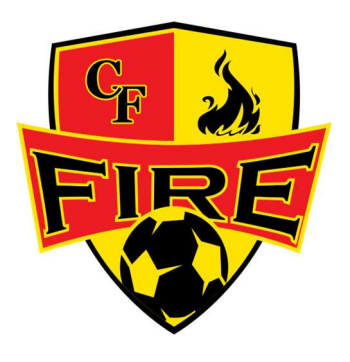

## CFSC Adults 5v5 League How to Register a Team

| 💌 🕘 Menus - Central Florida SC — V 🛛 🗙 📔                                                       | Adults Outdoor League - Cent: X 🔯 Adults 5v5 - GotSport                                                                              | × 🕢 New Tab                                                                                                    | ×                                | +                 |                                  |              |   | -      | 0     | ×          |
|------------------------------------------------------------------------------------------------|----------------------------------------------------------------------------------------------------|----------------------------------------------------------------------------------------------------|----------------------------------|-------------------|----------------------------------|--------------|---|--------|-------|------------|
| ← → C S https://system.gotspo                                                                  | rt.com/event_regs/75fe95c99f?utf8=√&search%5Bteam_name                                                                               | %5D=testing+team&search%                                                                                                    | 5Bgender%5D=&sea                 | rch%5Bage%        | 5D=&commit=Search                | @ ☆          | G | 1 to 1 | 3   🭕 | <b>P</b> E |
|                                                                                                | Dates 09/04/24 - 10/30/24                                                                                                    |                                                                                                    |                                  |                   |                                  |              |   |        |       | <b>^</b>   |
|                                                                                                | My Teams                                                                                                    | Search Teams                                                                                                    |                                  |                   |                                  |              |   |        |       |            |
|                                                                                                | You are not currently a manager or coach for any teams. Use the<br>search to the right to find feams you can register to this event. | coach for any teams. Use the Search for the learns that you manage or coach or for the teams of the clubs that you're a part of as<br>a manager or bills event. If you do not find you'r team, you can create a new learn after the search. |                                  |                   |                                  |              |   |        |       |            |
|                                                                                                |                                                                                                    | Team                                                                                                    | Gender                           | Event Age         |                                  |              |   |        |       |            |
|                                                                                                |                                                                                                    | testing team                                                                                                    | AI ~                             | All               | ✓ Search                         |              |   |        |       |            |
| and the second second                                                                          |                                                                                                    | Clear Search                                                                                                    |                                  |                   |                                  |              |   |        |       |            |
| No.                                                                                            |                                                                                                    | The new team was created s to the event.                                                                                                    | uccessfully. Click the Regit     | ster button below | v to register this team $\times$ |              |   |        |       |            |
|                                                                                                |                                                                                                    | Testing Team<br>Open Mode<br>Coech                                                                                                    |                                  |                   | Register                         |              |   |        |       |            |
|                                                                                                |                                                                                                    |                                                                                                    |                                  | 1                 |                                  |              |   |        |       |            |
| STATISTA.                                                                                      | Constant and the second                                                                                                    |                                                                                                    |                                  | i gra             |                                  | Over the set |   |        |       |            |
| ©GotSport                                                                                      |                                                                                                    |                                                                                                    | Help & Support<br>Privacy Policy |                   |                                  |              |   |        |       |            |
| # 1529 Third St. S., Jacksonville Beach, FL 32250<br>© 2024 GotSoccer, LLC, All paths reserved |                                                                                                    |                                                                                                    | Terms of Use                     |                   |                                  |              |   |        |       |            |
| An right houries                                                                               |                                                                                                    |                                                                                                    | Support Center                   |                   |                                  |              |   |        |       |            |
|                                                                                                |                                                                                                    | (f) (0) (e)                                                                                                    |                                  |                   |                                  |              |   |        |       |            |
| 4                                                                                              |                                                                                                    |                                                                                                    |                                  |                   |                                  |              |   |        |       |            |

- 9. Go through the registration process & Click select for the payment (\$700)
- 10. Make sure you Click "Continue to Checkout"
- 11. Enter all payment information, check the "Yes, I agree" box & click Pay
- 12. Please feel free to reach out with any questions:
  - a. Email info@centralfloridasc.com
  - b. Text (407) 613-2426

NOTE: Your Account will NOT be charged until the team is accepted into the league. This gives you a chance to collect the fees from your players.